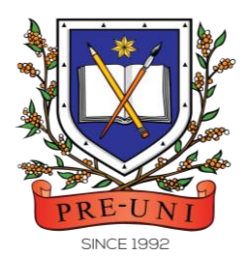

# **PRE-UNI NEW COLLEGE**

Head Office: 5 The Crescent, Strathfield NSW 2135 PH: 9746 7000 FAX: 9746 6999 Email: info@newcollege.com.au Website: newcollege.com.au / www.cyberschool.com.au

# Cyberschool Services for the Winter OCTTC

We hope you're fully engaged in your studies during the winter OCTTC period. Please make the most of the Cyberschool services during this period to enhance your test performance.

# Workbook Answers & Vocabulary Practice Test (Test 17 - 21)

The winter OCTTC workbook answers will be accessible for download from the 'Material' menu starting **from Monday, 10th July, until Friday, 28th July 2023**. You can take additional vocabulary practice tests from 'Online Test > OCTTC Vocab Practice Test page on Cyberschool.

## **OCTTC Challenge for Question Review**

We understand that reviewing questions you answered incorrectly can greatly benefit your learning process. That's why we provide the OCTTC Challenge service. With this service, you can revisit and review the reading, mathematical reasoning, and thinking skills questions that you answered incorrectly. However, please note that each challenge will be accessible for a period of 14 days only. Please refer to the table below for the challenge period corresponding to each trial test.

| Test Number | Test Date | OTTC Challenge starts from* | The last day of OCTTC Challenge* |
|-------------|-----------|-----------------------------|----------------------------------|
| Test 17     | 10-July   | Tuesday, 11-July            | Monday, 24–July                  |
| Test 18     | 11–July   | Wednesday, 12-July          | Tuesday, 25-July                 |
| Test 19     | 12-July   | Thursday, 13-July           | Wednesday, 26-July               |
| Test 20     | 13-July   | Friday, 14–July             | Thursday, 27-July                |
| Test 21     | 14-July   | Saturday, 15-July           | Friday, 28-July                  |

### TABLE 1: The 2023 Winter OCTTC Challenge Period

### How to access the OCTTC Challenge

- 1. Log in to Cyberschool and go to 'Test Review' > 'OCTTC Challenge' menu.
- 2. Select the test subject and click 'Start Retest' button to begin the retest.
- 3. Attempt the questions and click Finish to check the result.
- 4. Retry the questions using 'Try Again' button until you got all correct answers.
- 5. Click on 'Review' button to work through the questions and correct answers.
- 6. Click on 'View Solution' menu to open the explained answer pop-up window.

### PLEASE NOTE:

You have a <u>maximum of 14 days</u> to complete each winter OCTTC Challenge, starting from the day after the test. It will provide you with the questions that you answered incorrectly in each test, up to a maximum of 15 questions per subject. Each retest consists of a maximum of 5 questions, and you have 2 minutes to answer each question. After your first attempt, the next retest will only display the questions you answered incorrectly. "Review" button will appear once you have answered all questions correctly or after your 2<sup>nd</sup> retest. The reading retest is only available for Test 16 to 21. Details of the OCTTC Challenge service are subject to change without prior notice.